## Delegere tilgang til søknadsportal hos NOKUT

For å kunne logge seg på FA- og HU-portalene, må daglig leder, adm. direktør eller styrets leder for organisasjonen gi tilgang gjennom Altinn. Denne guiden viser hvordan dette gjøres.

Den som mulighet til å gi tilgang: naviger til Altinn siden nettsider og logg inn.

Ved første skjermbilde, velg organisasjonen du ønsker å representere/delegere tilganger fra. I eksempelet, velges MIN BEDRIFTS UNDERENHET AS.

| ) Altinn                                         | 6                                          |
|--------------------------------------------------|--------------------------------------------|
| Velg aktør ⊕<br>㎡ Søk etter aktør<br>Favoritter: | Logg ut                                    |
| Din favorittliste er tom. Klikk på stjernesy     | rmbolet for å legge til en aktør i listen. |
| Alle dine aktører                                | Se alle underenheter 🔲 Se slettede enheter |
| NAVNESEN NAVN Fødselsnr. 123456 12345            |                                            |
| MIN BEDRIFT AS Org.nr. 123 456 789               |                                            |
| ✓ 1 underenheter ②                               |                                            |
| MIN BEDRIFTS UNDERENHET AS Org.nr. 987 654 321   |                                            |

| D Altinn    | innboks                 | alle skjema                                             | profil                 | Language 👻                 | NAVNESEN NAVN            |
|-------------|-------------------------|---------------------------------------------------------|------------------------|----------------------------|--------------------------|
|             |                         |                                                         |                        |                            | 1                        |
|             |                         | Søk på tittel                                           |                        | avansert 🔻 Q               |                          |
|             |                         |                                                         |                        |                            |                          |
| nytt skiema | Her e                   | r det tomt!                                             |                        | 14 (al-14)                 |                          |
|             | Hvis d                  | au nar ryddet for a f                                   | a det slik; god        | іт јорра:                  |                          |
| innboks     | 1. For<br>2. Se         | sikre deg om at du har<br>etter elementet i arkiv       | valgt riktig aktør     |                            |                          |
| arkiv       | <b>3.</b> Se<br>Hvis du | etter elementet i sletter<br>u fortsatt ikke finner det | le<br>du ser etter kan | du kontakte brukerservice  |                          |
| slettede    |                         |                                                         |                        |                            |                          |
|             |                         |                                                         |                        |                            |                          |
| Søk ette    | er innhold              | ٩                                                       | starte                 | og drive bedrift           | hjelp og kontakt         |
| Digitaliser | ringsdirektoratet, F    | ostboks 1382 Vika, 0114 Os                              | lo. Org.nr. 991 825 8  | 27 Om Altinn Driftsmelding | er Personvern og cookies |

Fra innboksen, naviger til «Profil» og finn menyen «Andre mer rettigheter til virksomheten».

Merk at informasjonen øverst i høyre hjørne sier at man er logget inn som NAVN NAVNESEN på vegne av MIN BEDRIFTS UNDERENHET.

| Altinn innboks alle skjema profil                                | Language - for MIN BED     | NAVNESEN NAVN          |  |
|------------------------------------------------------------------|----------------------------|------------------------|--|
| Profil for <b>MIN BEDRIFTS UNDERENHET AS</b> org. nr. 987 654    | 4 321                      |                        |  |
| $\stackrel{\circ}{\cap}$ Din kontaktinformasjon for virksomheten |                            |                        |  |
| °° Varslingsadresser for virksomheten                            |                            |                        |  |
| Skjema og tjenester du har rettighet til                         |                            |                        |  |
| Andre med rettigheter til virksomheten                           |                            |                        |  |
| Brukere Tilganger 🖁 Søk på person eller virksom                  | Last ned til fi            | Aktivitetslogg         |  |
| + Legge til ny person eller virksomhet                           |                            |                        |  |
| ANNENPERSON MED TILGANG                                          |                            | Gi eller fjern tilgang |  |
| I REVISOREN AS                                                   |                            | Gi eller fjern tilgang |  |
| E REGNSKAPSFØRING AS                                             |                            | Gi eller fjern tilgang |  |
| 回 MIN BEDRIFT AS                                                 | Har som registreringsenhet | Gi eller fjern tilgang |  |
| JE Virksomheten sine forespørsler                                |                            |                        |  |
| 🔆 Avanserte innstillinger                                        |                            |                        |  |

Her er det informasjon om alle personer og virksomheter som har tilgang til virksomheten på en eller annen måte. Velg «Legg til ny person eller virksomhet»

| D Altin | n                    |                         | NAVNESEN NAVN                    |
|---------|----------------------|-------------------------|----------------------------------|
| ¢       |                      |                         | $\mathbf{x}$                     |
| E       | Legge til ny p       | oerson eller virksomhet |                                  |
|         | Hva skal du legge ti | Ŀ                       |                                  |
|         | rn Person            | Ekstern virksomhet      | Bruker med virksomhetssertifikat |
|         | Hvem vil du legge ti | 1?                      |                                  |
|         | 123456 12345         | 1                       |                                  |
|         | Etternavn            |                         |                                  |
|         | NYPERSON             |                         |                                  |
|         | Neste                |                         |                                  |
|         |                      |                         |                                  |

Skriv inn fødselsnummer og etternavn på vedkommende som skal få tilgang.

| D Altin | IN NAVNESEN NAVN<br>for MIN BEDRIFTS UNDERENHE        |
|---------|-------------------------------------------------------|
| ¢       | $\times$                                              |
| ٩M      | Gi og fjerne rettigheter                              |
|         |                                                       |
|         | + Gi tilgang til enkelttjenester                      |
|         | Har tilgang til disse 0 enkelttjenestene              |
|         | ▶ Har også disse 🕕 rollene:                           |
|         | ► Har også tilgang til disse 🕕 elementene i innboksen |
|         |                                                       |

Alle tilganger og roller til vedkommende vises her. Velg «Gi tilgang til enkelttjenester».

| D Altinn BAGASJETRALLE ENKE<br>for OVERMODIG NETT TIGER A                                                     |                                  | LLE ENKEL |
|----------------------------------------------------------------------------------------------------|----------------------------------|-----------|
| ⇐                                                                                                    |                                  | ×         |
| →ိ Gi nye rettigheter                                                                                         |                                  |           |
| Her kan du gi rettigheter til <b>NY NYPERSON</b> . Legg til ved å klikke<br>på skjema og tjenester til høyre. | Hvilke tilganger ønsker du å gi? |           |
|                                                                                                    | Søk etter skjema eller tjeneste  | ٩         |
|                                                                                                    | > TEST                           | G         |
|                                                                                                    | > TEST                           | ¢         |
|                                                                                                    | > TEST                           | •         |
|                                                                                                    | > TEST                           | Ð         |
|                                                                                                    | > TEST                           | ¢         |
|                                                                                                    | > TEST                           | Ð         |
| Neste                                                                                                    |                                  |           |

Søk opp «Nasjonalt organ for kvalitet i utdanning». Det skal være to treff: «Søknad og meldeskjema – høyere yrkesfaglig utdanning» og «Søknad – høyere utdanning». Disse korresponderer til tilgang for å søke på henholdsvis fagskoleutdanninger og høyere utdanninger (Bachelor og Master).

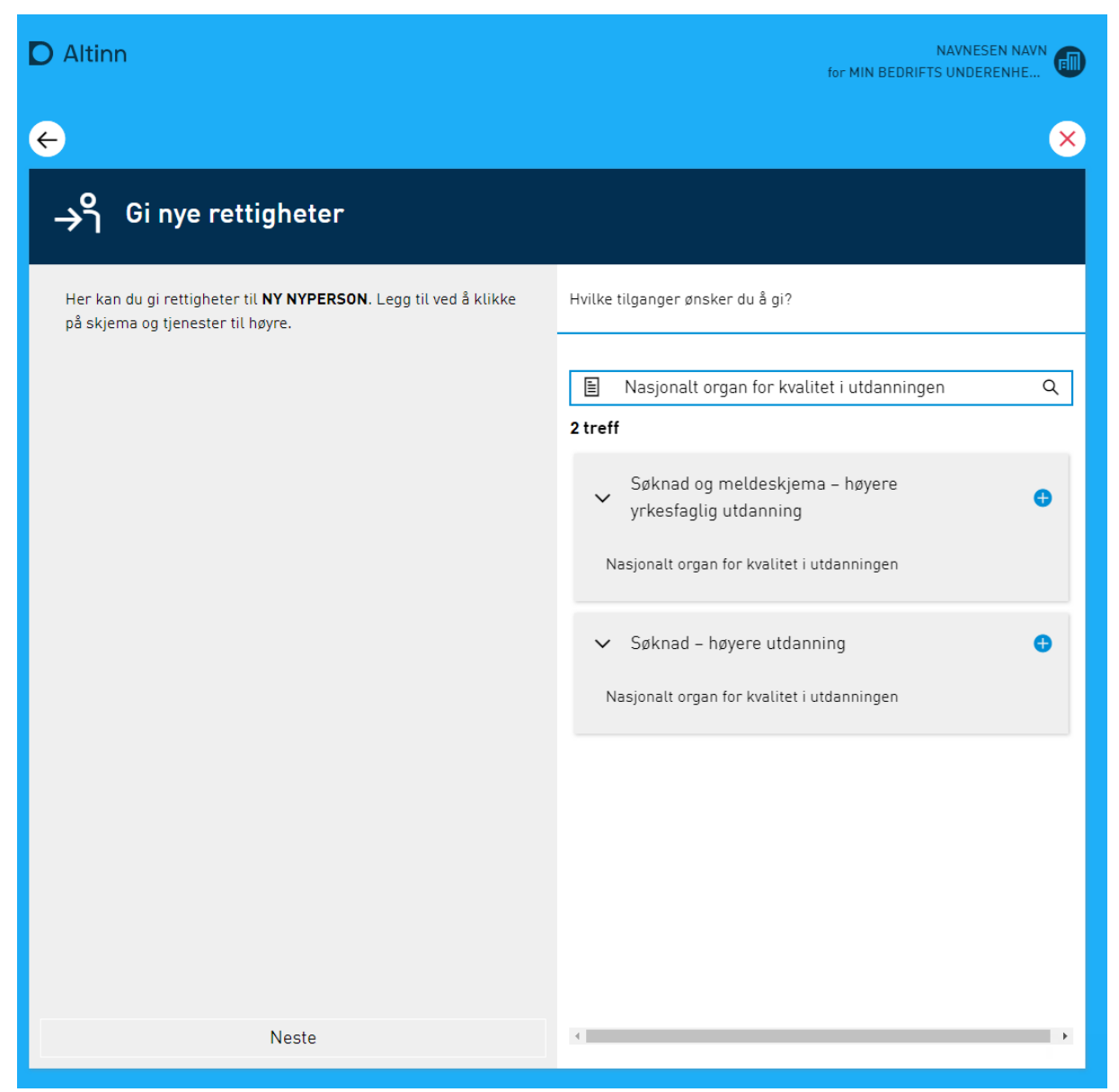

Velg den eller de tilgangen(e) som passer ved å trykke på det blå plusstegnet.

| D Altinn NAVNESEN NAVN                                                                                      |                                   |   |
|----------------------------------------------------------------------------------------------------|-----------------------------------|---|
| ÷                                                                                                    |                                   | × |
| →ှိ Gi nye rettigheter                                                                                      |                                   |   |
| Her kan du gi rettigheter til <b>NY NYPERSON</b> . Legg til ved å klikke på skjerna og tjenester til høyre. | Hvilke tilganger ønsker du å gi?  |   |
| > Søknad og meldeskjema – høyere yrkesfaglig<br>utdanning                                                   | 🖹 Søk etter skjema eller tjeneste | ٩ |
|                                                                                                    | Mest brukte tjenester:            |   |
|                                                                                                    | > TEST                            | Ð |
|                                                                                                    | > TEST                            | ø |
|                                                                                                    | > TEST                            | • |
|                                                                                                    | > TEST                            | • |
|                                                                                                    | > TEST                            | Ð |
|                                                                                                    | > TEST                            | Ð |
| Neste                                                                                                    |                                   |   |

Velg «Neste».

| D Altin | n                                                                                                    | NAVNESEN NAVN                             |
|---------|----------------------------------------------------------------------------------------------------|-------------------------------------------|
| ÷       |                                                                                                    | ×                                         |
| →ำ      | Gi nye rettigheter                                                                                                    |                                           |
|         | Du gir disse rettighetene til <b>NY NYPERSON</b> . Dersom du ønsker å endre på noen av rettighetene på<br>gjøre det ved å klikke på ikonene. Hold musepeker over ikonene for å se hva de betyr. | tjenestene, kan du<br>Rediger tilganger 🗿 |
|         | <ul> <li>Søknad og meldeskjema – høyere yrkesfaglig utdanning</li> <li>Nasjonalt organ for kvalitet i utdanningen</li> </ul>                                                                    |                                           |
|         | Gi rettigheter Avbryt                                                                                                    |                                           |

Bekreft at korrekt person får korrekt tilgang. Velg så «Gi rettigheter».

| D Altin | n                                                             | NAV<br>for MIN BEDRIFTS UN | VESEN NAVN<br>DERENHE |
|---------|---------------------------------------------------------------|----------------------------|-----------------------|
| →ຳ      | Gi nye rettigheter                                            |                            |                       |
|         | Ny rettighet tildelt                                          |                            |                       |
|         | NY NYPERSON har fått rettighetene:                            | <b>-</b> 1                 | •                     |
|         | > Søknad og meldeskjema – høyere yrkesfaglig utdanning        | litganger                  |                       |
|         | Rettighetene er gyldige til de slettes eller trekkes tilbake. |                            |                       |
|         | Ferdig Gi flere rettigheter                                   |                            |                       |

En bekreftelse på at tilgangen er gitt vil vises.

Nå skal vedkommende ha tilgang til å logge seg på i NOKUT sin(e) søknadsportal(er) og søke på vegne av virksomheten.